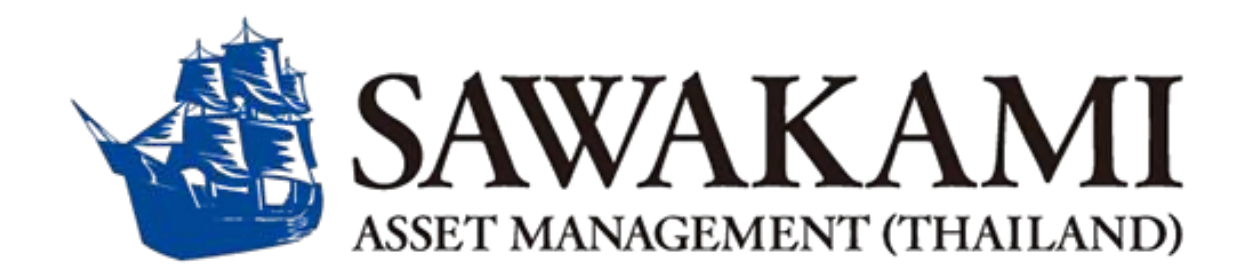

# **Streaming Fund+ Manual** ストリーミングファンド+マニュアル

Version 1.0 Sawakami Asset Management (Thailand) Co.,Ltd.

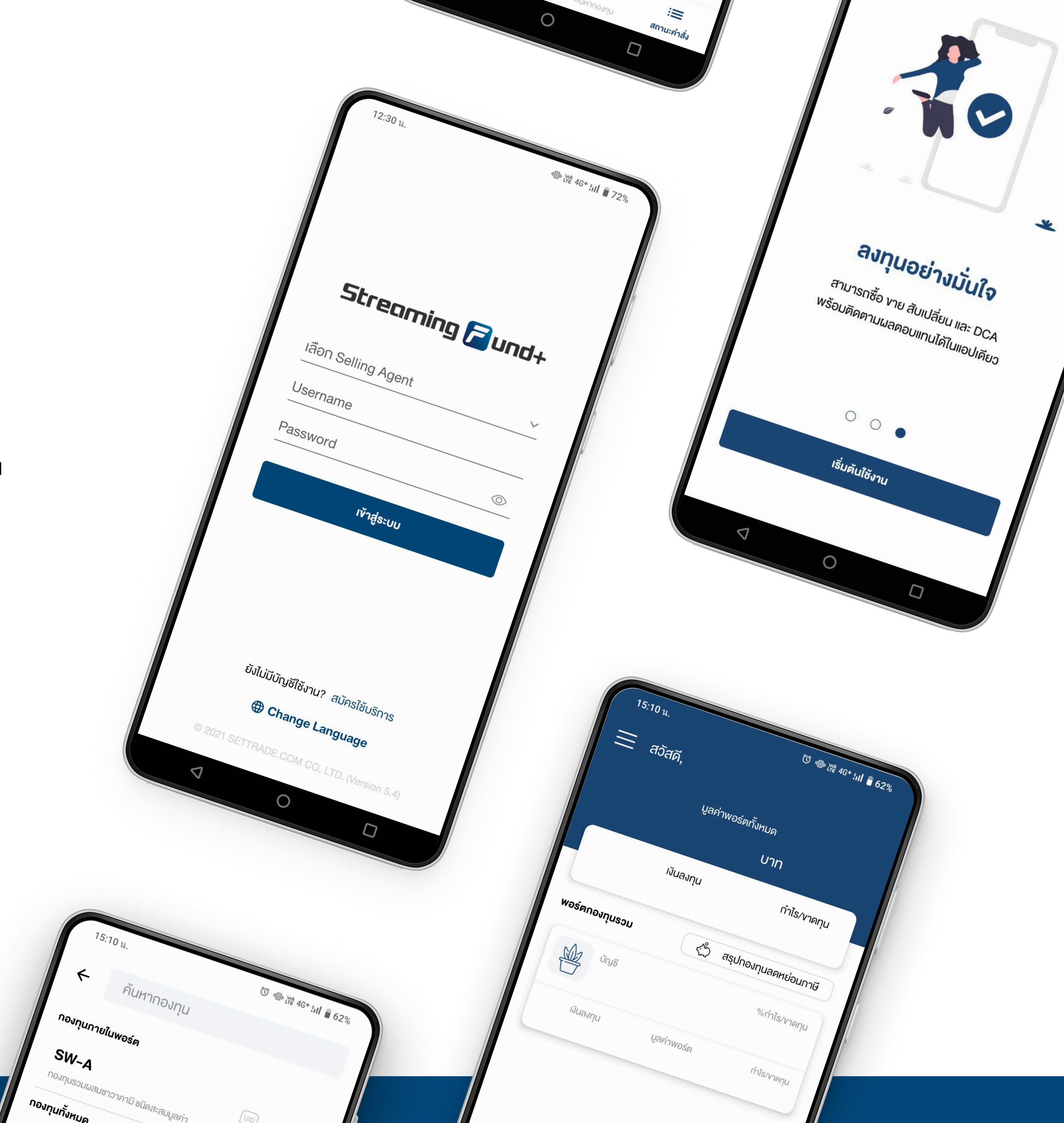

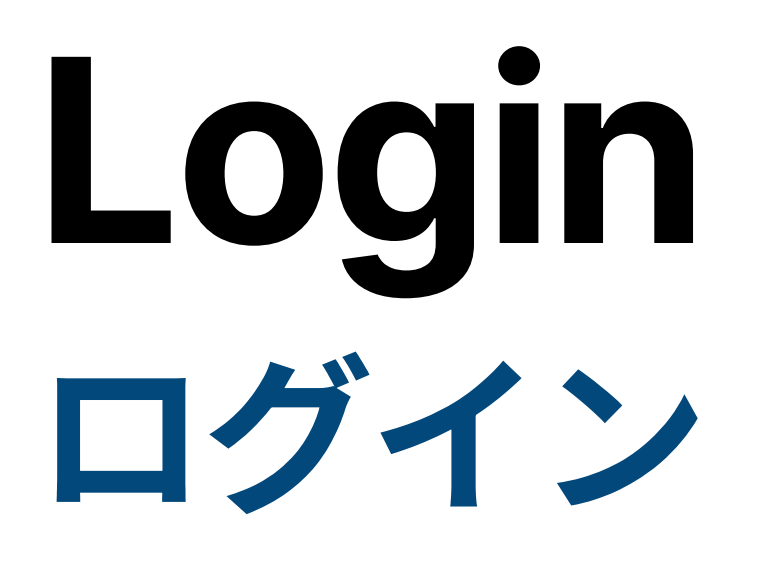

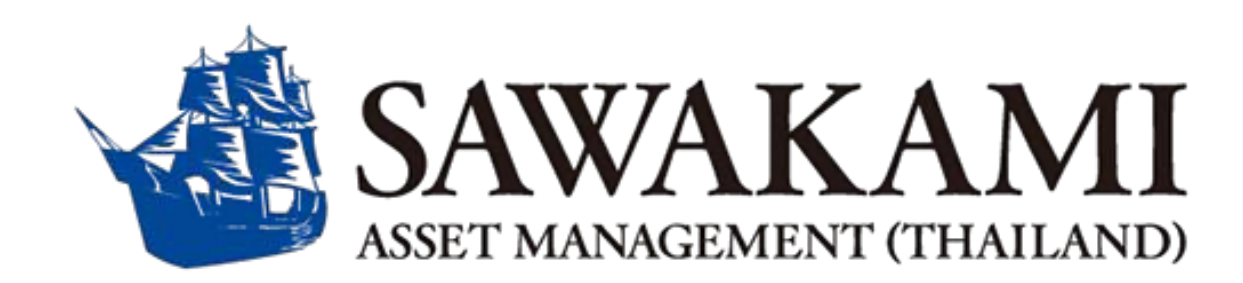

Version 1.0 Sawakami Asset Management (Thailand) Co.,Ltd.

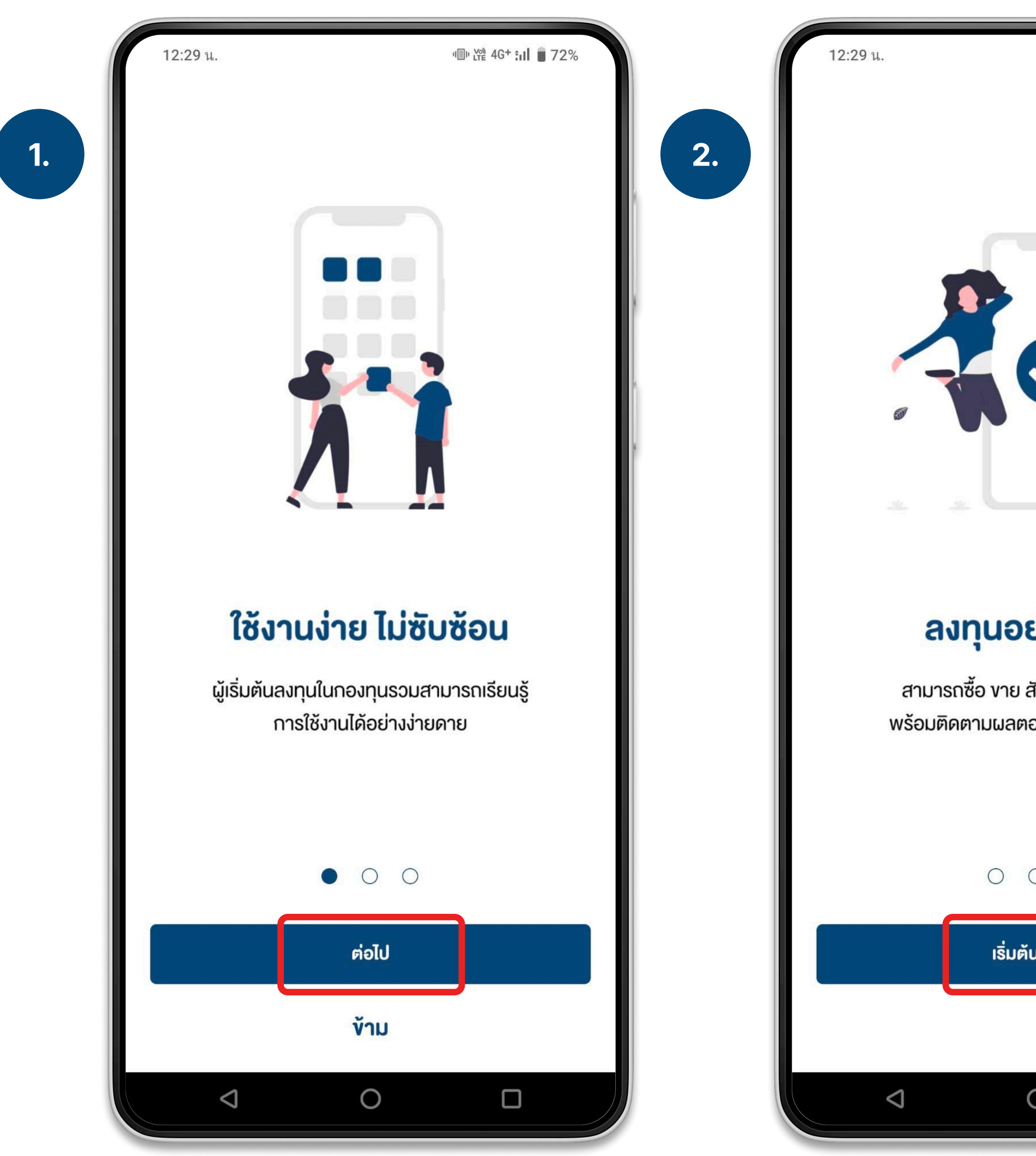

|                             | ı⊞ı trê 4G+ <b>:ıl ∎</b> 72% |  |
|-----------------------------|------------------------------|--|
|                             |                              |  |
|                             |                              |  |
|                             | ¥                            |  |
| ย่างมั่น                    | ໃຈ                           |  |
| สับเปลี่ยน แล<br>อบแทนได้ใน | ละ DCA<br>แอปเดียว           |  |
| 0                           |                              |  |
| นใช้งาน                     | J                            |  |
|                             |                              |  |
| 0                           |                              |  |
|                             |                              |  |

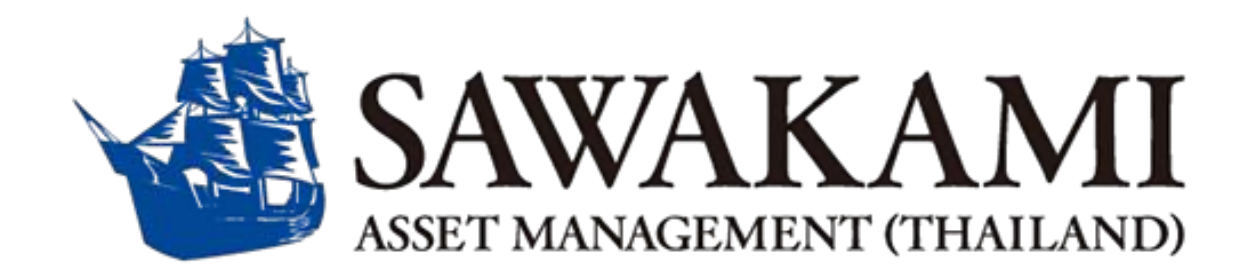

## **First Time Using**

Press the **"Next"** button at the bottom of the screen.

|    | 12:30 น.                  | יו <u>ח</u> וי צייני 4G+ <b>;ווו  </b> 72% |    | 15:31 u. 👳 <b>5 in</b> | 1       |
|----|---------------------------|--------------------------------------------|----|------------------------|---------|
|    |                           |                                            |    | ÷                      | เปลี่ยเ |
| 3. |                           |                                            | 4. | ไทย                    |         |
|    |                           |                                            |    | English                |         |
|    | Streaming 🕻               | Jund+                                      |    |                        |         |
|    | เลือก Selling Agent       | ~                                          |    |                        |         |
|    | Username                  |                                            |    |                        |         |
|    | Password                  | $\bigcirc$                                 |    |                        |         |
|    | เข้าสู่ระบบ               |                                            |    |                        |         |
|    |                           |                                            |    |                        |         |
|    |                           |                                            |    |                        |         |
|    |                           |                                            |    |                        |         |
|    | ยังไม่มีบัญชีใช้งาน? สมัค | รใช้บริการ                                 |    |                        |         |
|    | Change Lang               | uage                                       |    |                        |         |
|    | © 2021 SETTRADE.COM CO, L | TD. (Version 5.4)                          |    |                        | ยืเ     |
|    |                           |                                            |    |                        | (       |

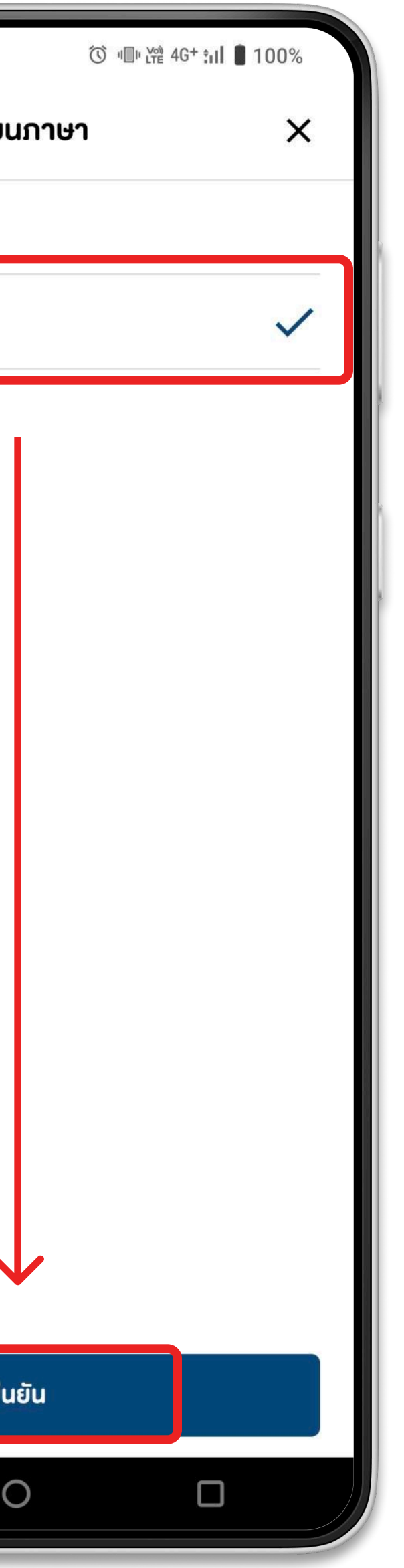

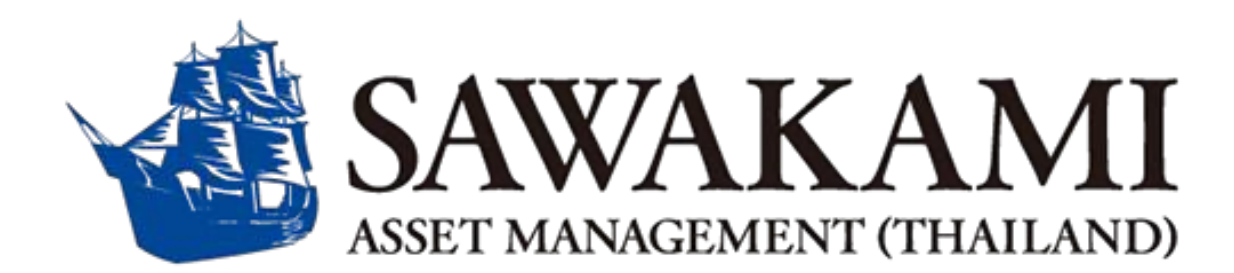

## Change Language

Tap the **"Change Language"** menu at the bottom of the screen. Select **"English"** and then press **"Confirm"**.

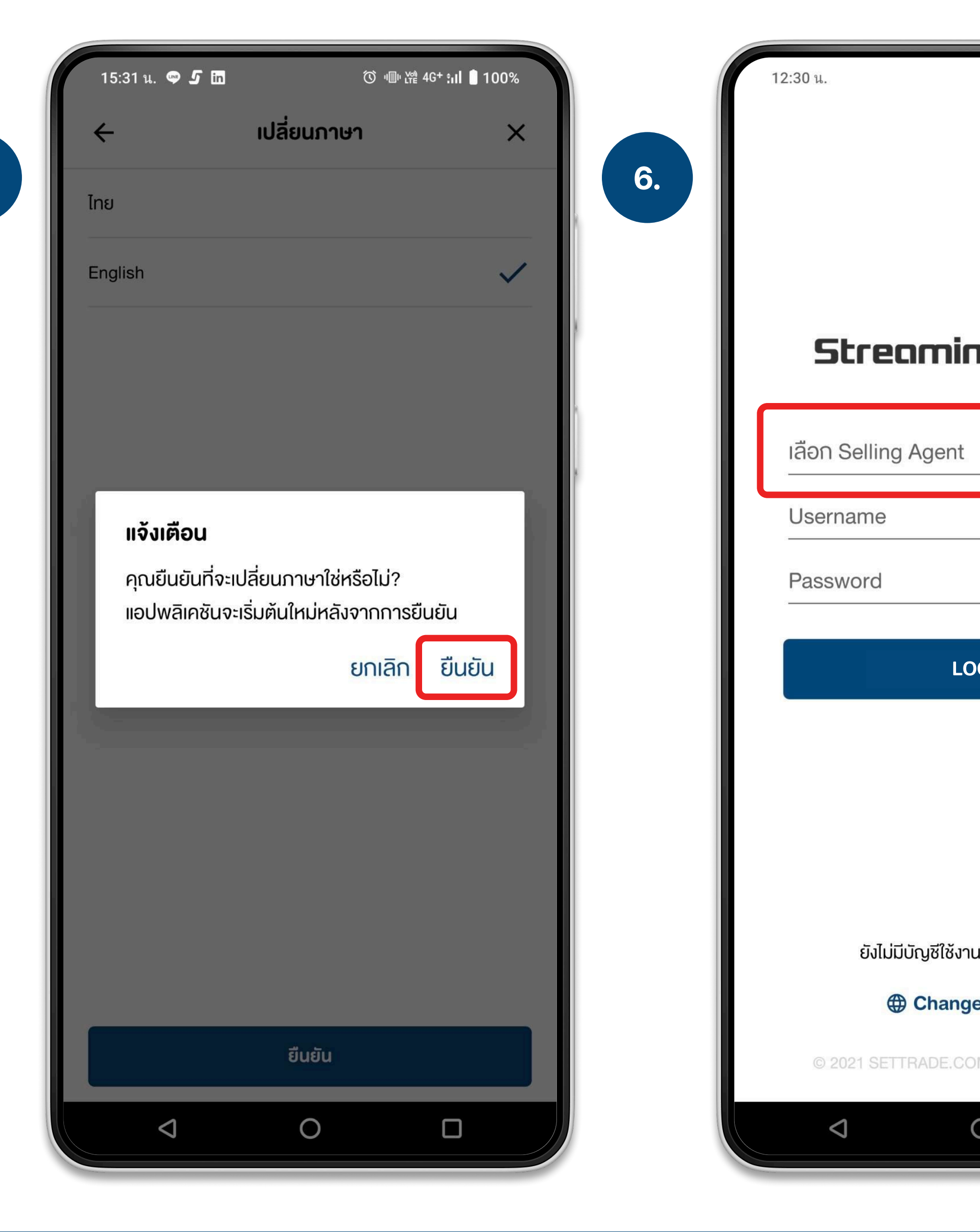

| יו≣י ୪ଝ 4G+ נון 🖥 72%    |  |
|--------------------------|--|
|                          |  |
| ng 🜈 Und+                |  |
| ~                        |  |
|                          |  |
| $\odot$                  |  |
|                          |  |
| OGIN                     |  |
|                          |  |
|                          |  |
|                          |  |
|                          |  |
| น? สมัครใช้บริการ        |  |
| e Language               |  |
| M CO, LTD. (Version 5.4) |  |
| 0 0                      |  |
|                          |  |

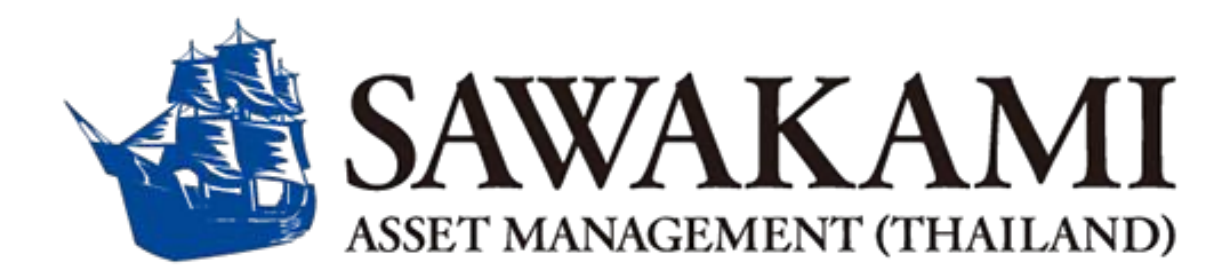

### Change Language

Tap **"Confirm"** to apply the language change. The application will then redirect you to the homepage. Afterward, press **"Select Selling Agent"**.

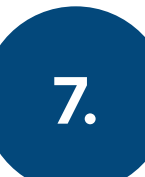

| 16:11 u. 🗢 <b>5 in</b> | ͡ ଏ≣⊭ ៥⅔ 4G+ <b>:₁Ⅰ ।</b> 100% |    | 11:05 น.            |
|------------------------|--------------------------------|----|---------------------|
| Select Selling Agent   |                                |    |                     |
| MAYBANK                |                                | 8. |                     |
| MPAM                   |                                |    |                     |
| MPSEC                  |                                | 1  | Streamin            |
| PAMC                   |                                |    | SAMC                |
| PINE WEALTH            |                                | 1  | Username            |
| RHBS                   |                                |    | Password            |
| SAMC                   | ~                              |    | LO                  |
| SBITO                  |                                |    | ลืมรหั              |
| SIAM                   |                                |    |                     |
| TALISAM                |                                |    |                     |
| TISCOSEC               |                                |    | ยังไม่มีบัญชีใช้งาเ |
| TNS                    |                                |    | Here Change         |
| ООВКН                  |                                |    | © 2021 SETTRADE.CO  |
| ⊲ O                    |                                |    |                     |

|                            | ∦Ուսնի էնի 4G+ <b>ւսլ 1</b> 87% |  |
|----------------------------|---------------------------------|--|
| reaming <b>(</b>           | Jund+                           |  |
| ame                        |                                 |  |
| ord                        | $\bigcirc$                      |  |
| LOGIN                      |                                 |  |
| ลืมรหัสผ่าน                |                                 |  |
| ยังไม่มีบัญชีใช้งาน? สมัคร | งใช้บริการ                      |  |
| Change Langu               | uage                            |  |
| 21 SETTRADE.COM CO, L      | TD. (Version 5.4)               |  |
| 0                          |                                 |  |
|                            |                                 |  |

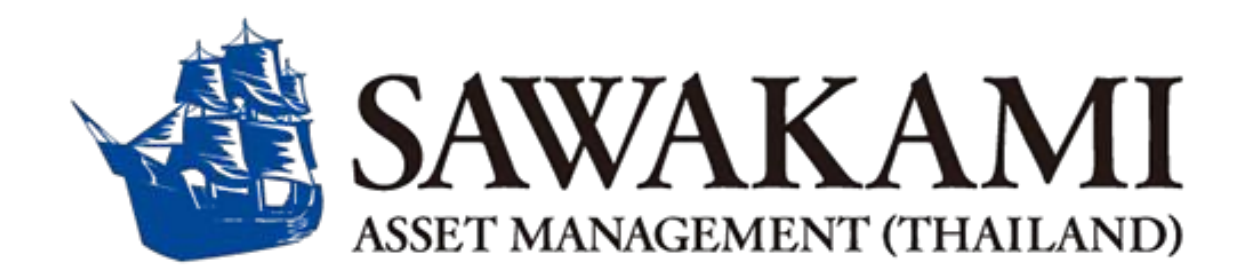

## Login

Find and select **"SAMC".** Enter your username and password, then press **"LOGIN"**.

\*\*After logging in, you will be prompted to set up a security **PIN**. This **PIN** will be required for placing buy and sell orders.

# Portfolio Monitoring ポートフォリオモニタリング

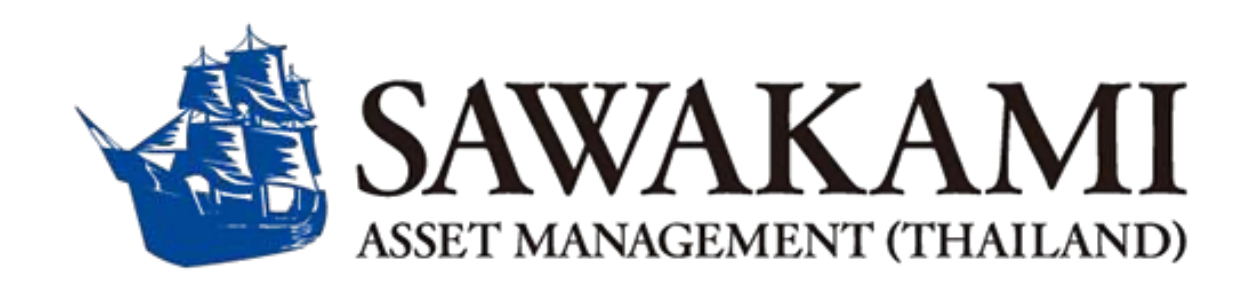

Version 1.0 Sawakami Asset Management (Thailand) Co.,Ltd.

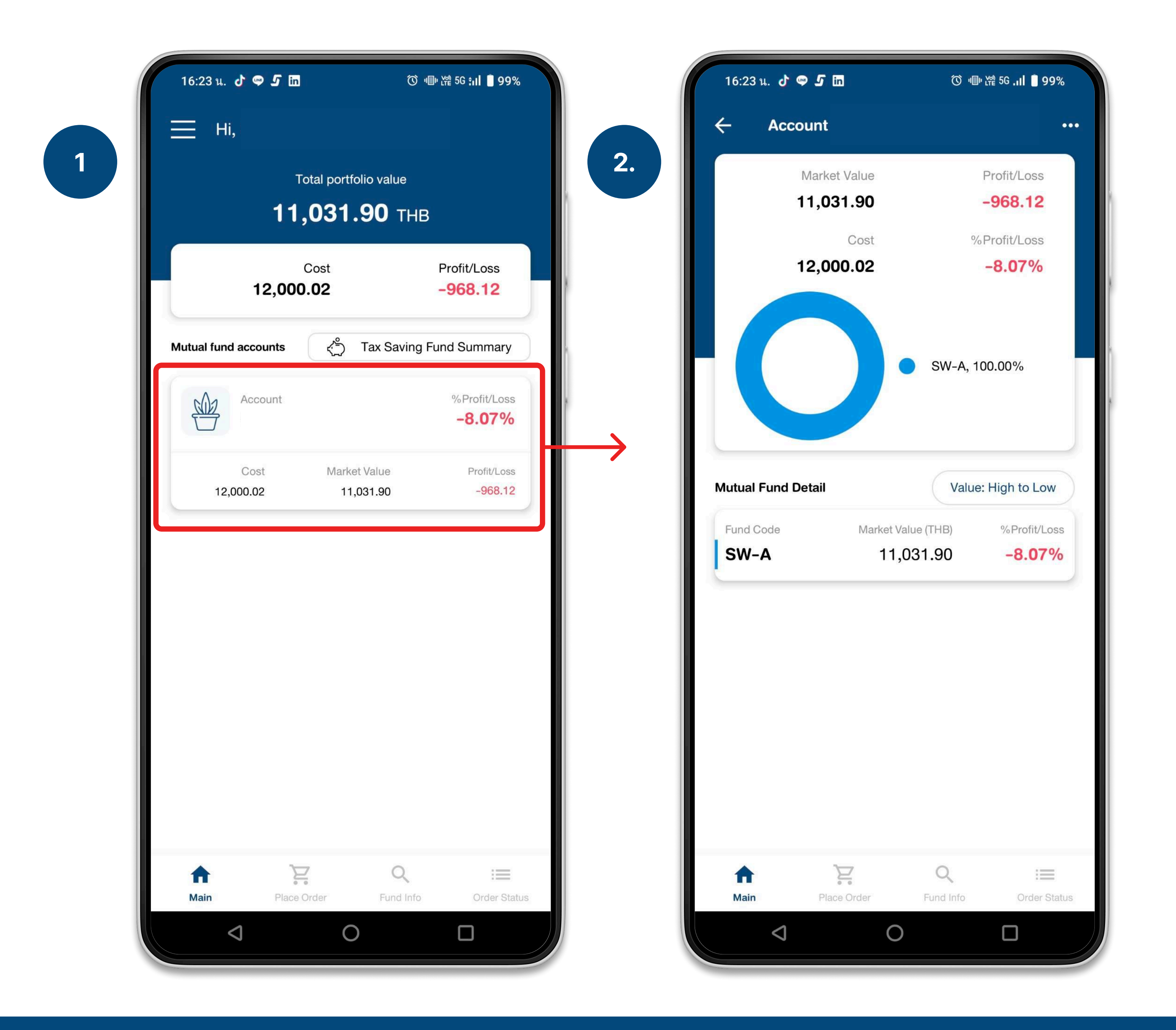

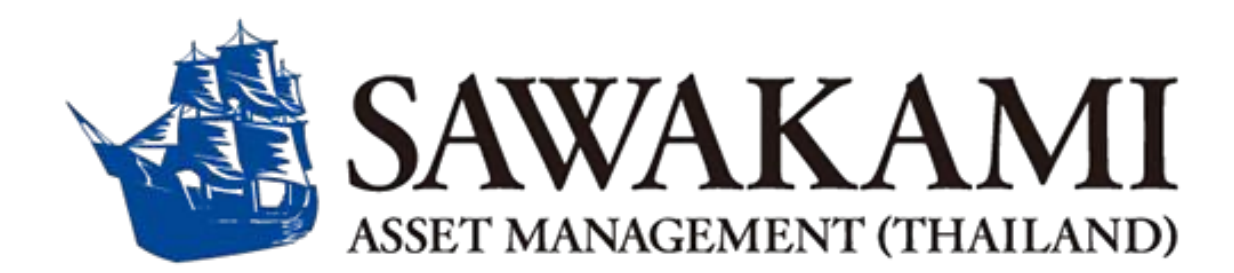

## Home Page

This page displays a summary of your portfolio, including profit/loss percentages and amounts in THB.

Click the card (highlighted in the red square) to view detailed information about your portfolio.

|                                                                                                    | in • Ör            |                                                                                   |
|----------------------------------------------------------------------------------------------------|--------------------|-----------------------------------------------------------------------------------|
| - Account                                                                                                    |                    |                                                                                   |
| Marke                                                                                                    | et Value           | Profit/Loss                                                                       |
| 11,03                                                                                                    | 31.90              | -968.12                                                                           |
|                                                                                                    | Cost               | %Profit/Loss                                                                      |
| 12,00                                                                                                    | 00.02              | -8.07%                                                                            |
|                                                                                                    | SW-A,              | 100.00%                                                                           |
| utual Fund Detail                                                                                                | Valu               | ue: High to Low                                                                   |
| Fund Code                                                                                                    | Market Value (THB) | %Profit/Loss                                                                      |
| SW-A                                                                                                    | 11,031.90          | -8.07%                                                                            |
| Unitholder ID                                                                                                    |                    |                                                                                   |
|                                                                                                    |                    |                                                                                   |
| Balance (Unit)                                                                                                   |                    | 1,289.7980                                                                        |
| Balance (Unit)<br>NAV (as of 23/01/20                                                                            | 025)               | 1,289.7980<br>8.5532                                                              |
| Balance (Unit)<br>NAV (as of 23/01/20<br>Average Cost                                                            | )25)               | 1,289.7980<br>8.5532<br>9.3038                                                    |
| Balance (Unit)<br>NAV (as of 23/01/20<br>Average Cost<br>Unrealized P/L                                          | 025)               | 1,289.7980<br>8.5532<br>9.3038<br>- <mark>968.12</mark>                           |
| Balance (Unit)<br>NAV (as of 23/01/20<br>Average Cost<br>Unrealized P/L<br>% Unrealized P/L                      | )25)               | 1,289.7980<br>8.5532<br>9.3038<br>-968.12<br>-8.07%                               |
| Balance (Unit)<br>NAV (as of 23/01/20<br>Average Cost<br>Unrealized P/L<br>% Unrealized P/L<br>Purchase          | 25)<br>₩Redeem     | 1,289.7980<br>8.5532<br>9.3038<br>-968.12<br>-8.07%<br>Q Info                     |
| Balance (Unit)<br>NAV (as of 23/01/20<br>Average Cost<br>Unrealized P/L<br>% Unrealized P/L<br>Purchase          | 025)<br>₩Redeem    | 1,289.7980<br>8.5532<br>9.3038<br>-968.12<br>-8.07%<br>Q Info                     |
| Balance (Unit)<br>NAV (as of 23/01/20<br>Average Cost<br>Unrealized P/L<br>% Unrealized P/L<br><b>E Purchase</b> | 025)<br>∑Redeem    | 1,289.7980<br>8.5532<br>9.3038<br>-968.12<br>-8.07%<br>♀ Info<br>∷≡<br>Order Stat |

## Home Page

Tap at the card again, You can view the complete details of your portfolio here.

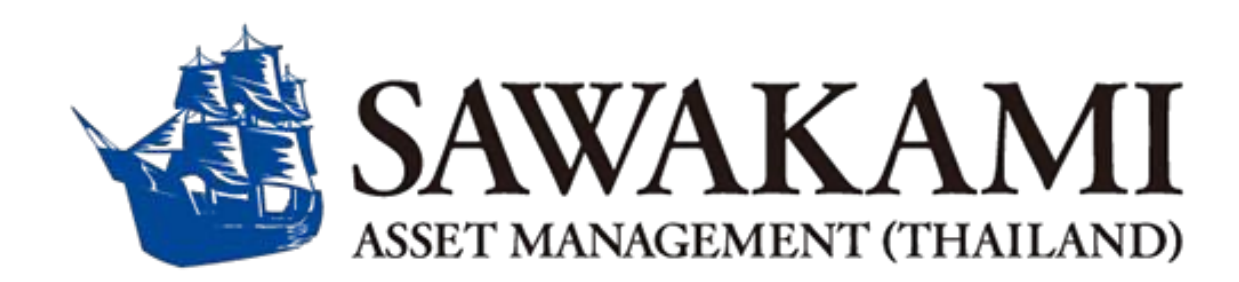

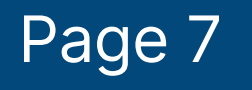

# Buy & Sell Sawakami **Mixed Fund** さわかみファンドの売買

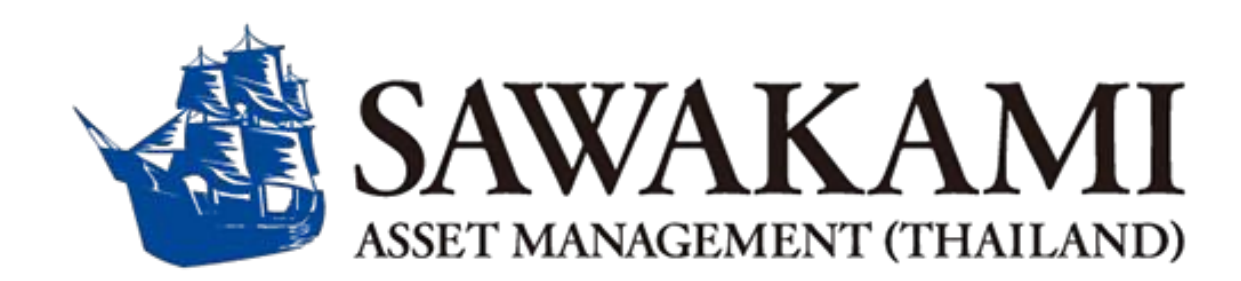

Version 1.0 Sawakami Asset Management (Thailand) Co., Ltd.

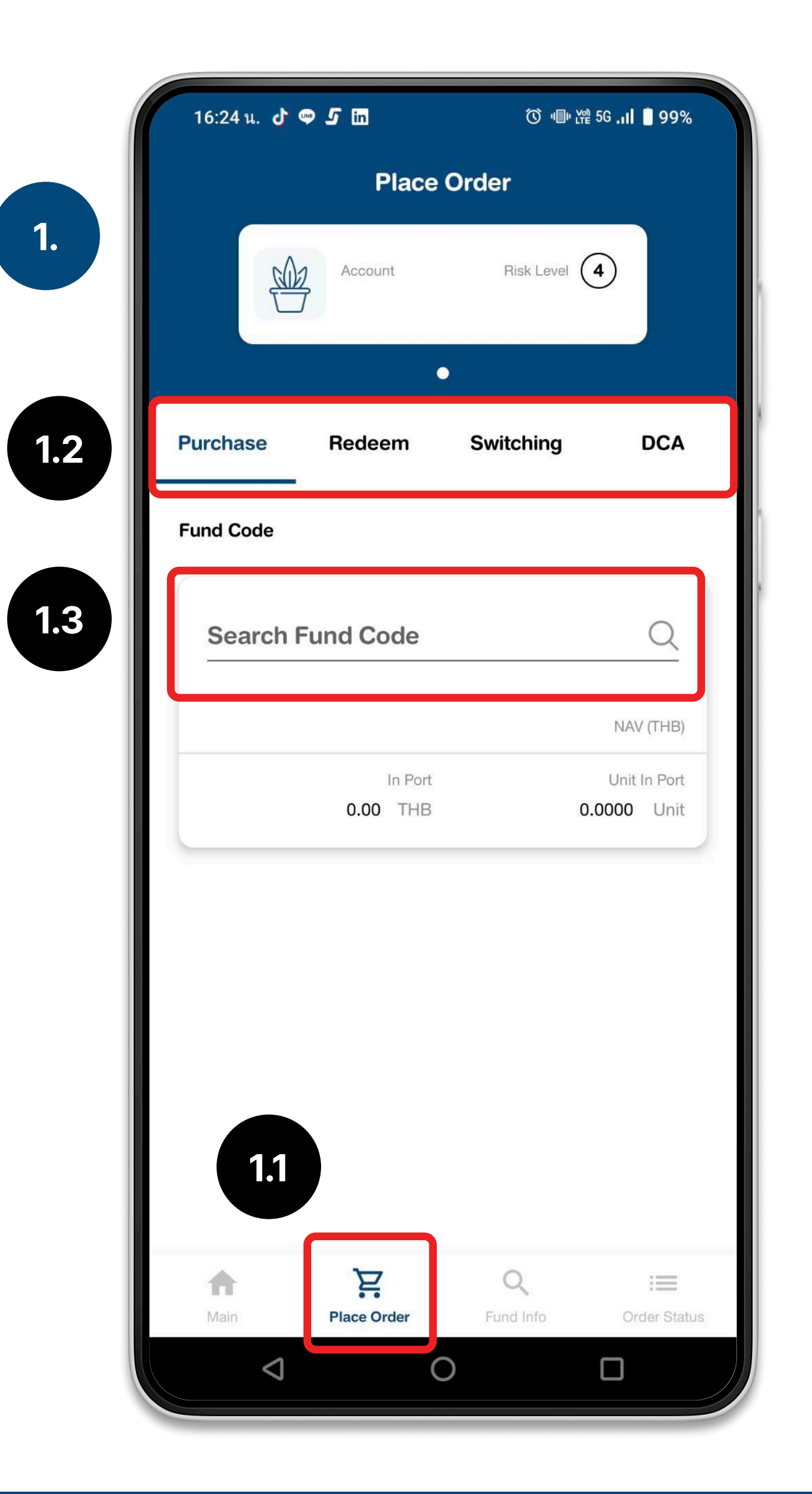

#### **Place Order**

Mixed Fund.

- 1. Tap the "Place Order" menu.
- 3. Choose "SW-A"

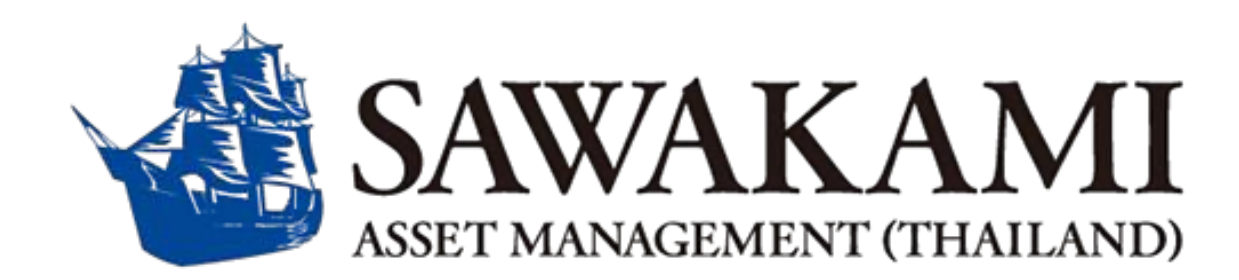

In the "Place Order" menu, you can buy and sell Sawakami

```
2. Select "Purchase," "Redeem," "Switching," or "DCA."
```

| 16:24 น. 👉 🖙 🗲 in 💿 🐨 🐨 🐨 🐨 🐨 🐨 🐨 🐨 🐨 🖉 🖬 🔮 99%                      |    |
|----------------------------------------------------------------------|----|
| Place Order                                                          |    |
| Account Risk Level                                                   | 3. |
| Purchase Redeem Switching DCA                                        |    |
| Fund Code                                                            |    |
| Search Fund Code                                                     |    |
| SW-A                                                                 |    |
| Sawakami Mixed Fund 8.5532                                           |    |
| SAMC • Risk Level 6 NAV (THB)                                        |    |
| In Port Unit In Port<br>11,031.90 THB 1,289.7980 Unit                |    |
| Amount (THB)                                                         |    |
| Fill Amount (THB)                                                    |    |
| Initial Purchase (THB): 1,000.00 Additional Purchase (THB): 1,000.00 |    |
| Effective Date Select Effective Date                                 |    |
| 27/01/2025                                                           |    |
| Purchase Cut-off time: 15:29                                         |    |
| <b>☆ 注</b>                                                           |    |
| Main Place Order Fund Info Order Status                              |    |
|                                                                      |    |

16:24 น. 👌 👳 互 in Place Order Account **Purchase** Redeem Amount (THB) Fill Amount (THB) Initial Purchase (THB): 1,000.00 **Effective Date** Select Effective Date 27/01/2025 Purchase Cut-off time: 15:29 **Payment Type** Select Payment Type QR Code (คิวอาร์โค้ด) NEXT Ä Place Order Main  $\bigtriangledown$ 

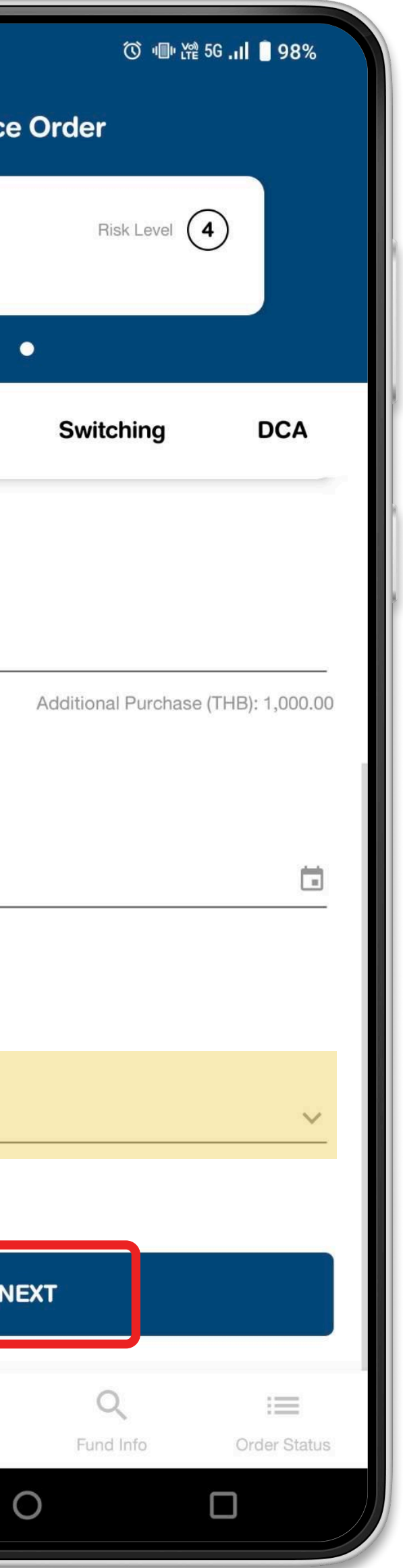

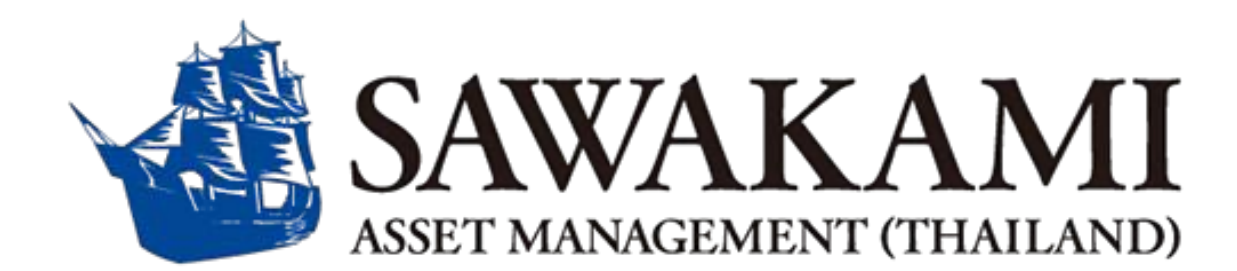

#### **Place Order**

Fill in all the required details and press "Next." We recommend selecting **QR code** as the payment method.

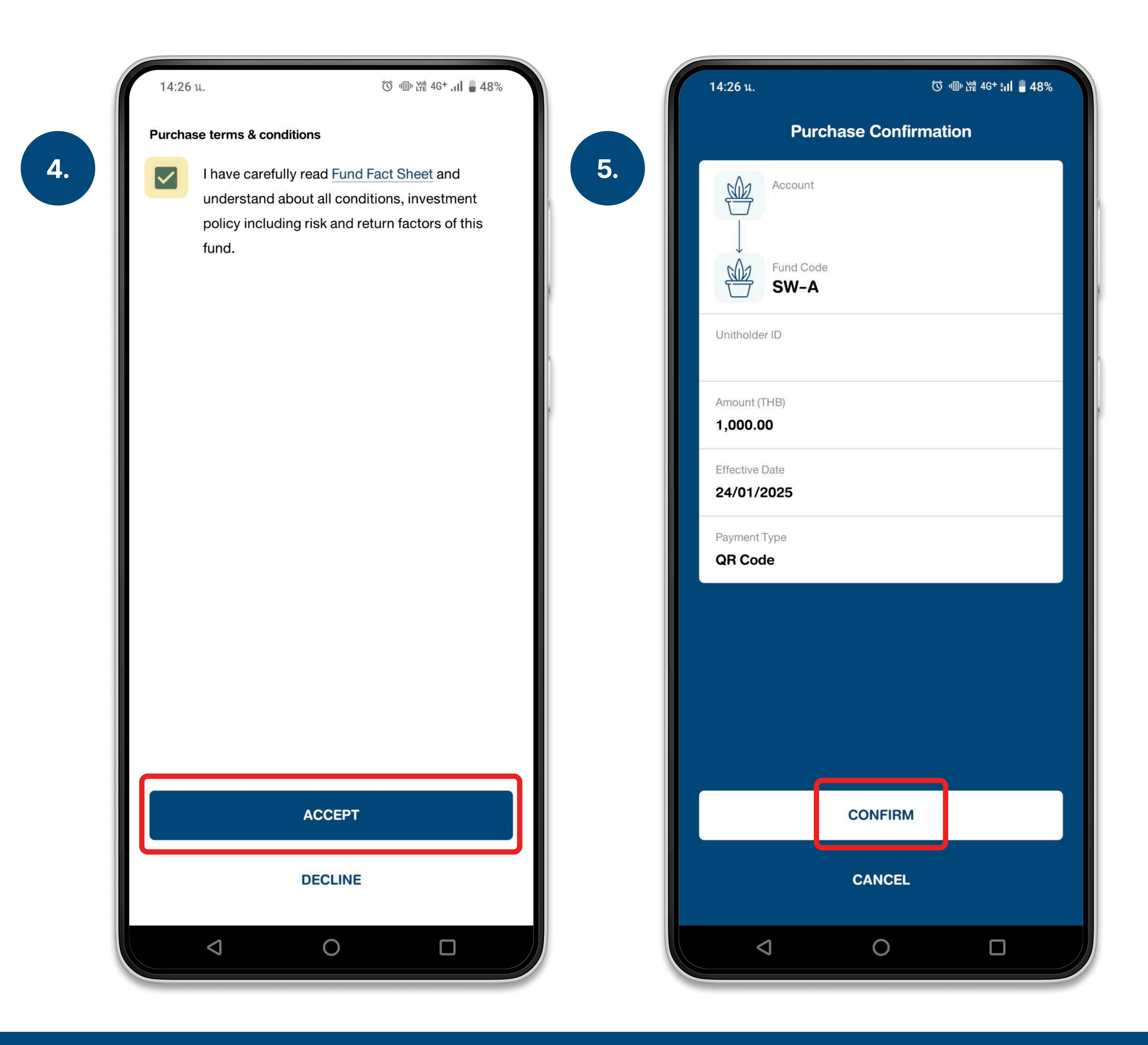

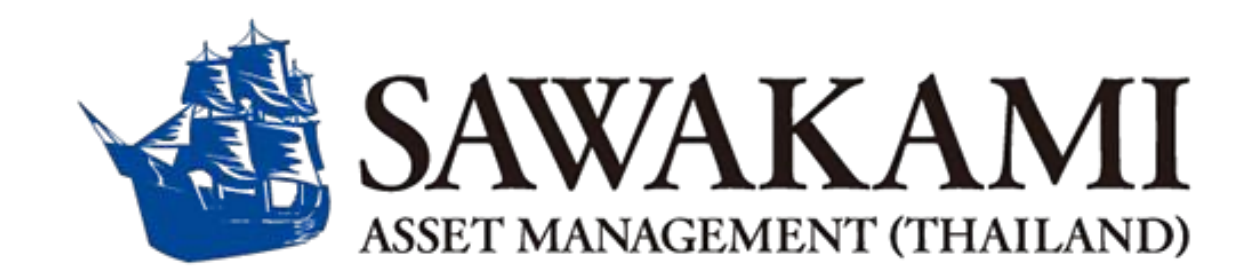

## Confirm

Accept the terms and conditions, review the order details, and press "Confirm."

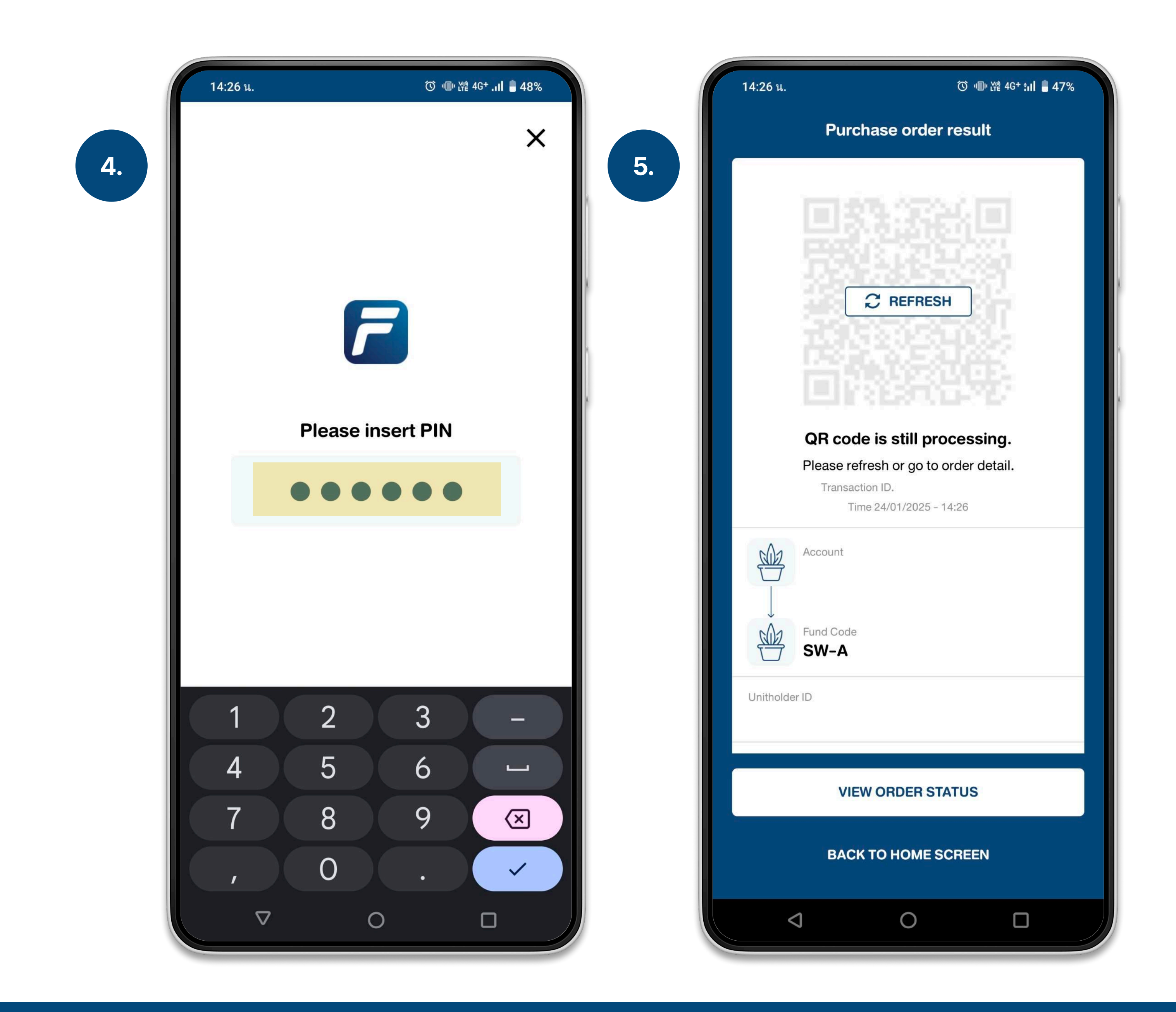

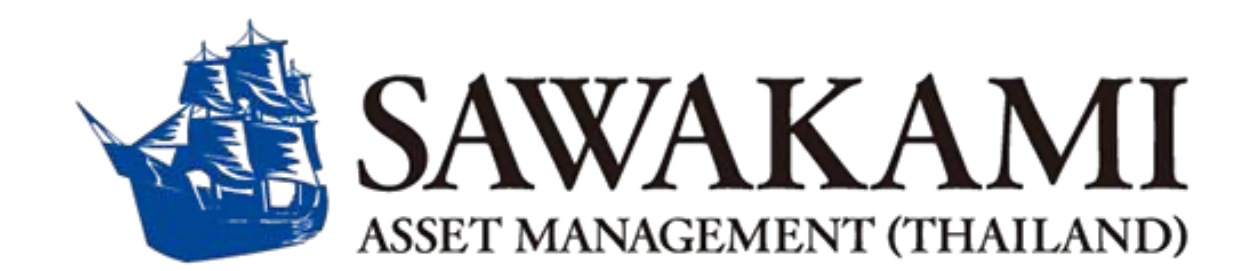

## Confirm

Enter your PIN, then scan the QR code using your mobile banking application (if you selected the QR code payment method).

# **DCA: Dollar Cost Averaging** ドルコスト平均法

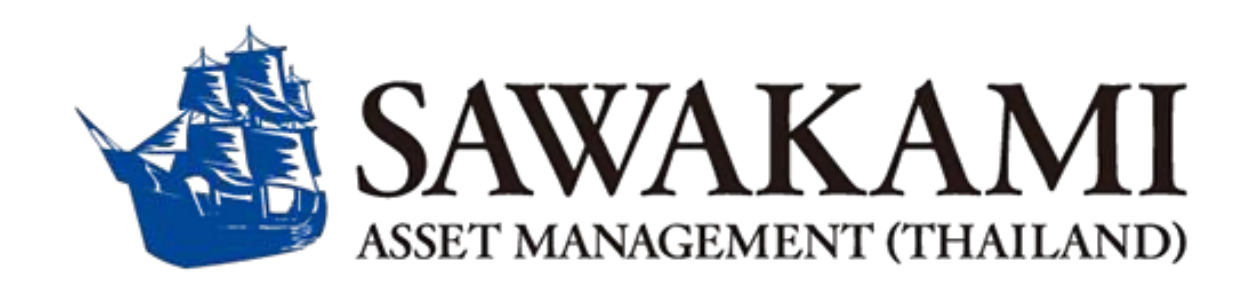

Version 1.0 Sawakami Asset Management (Thailand) Co.,Ltd.

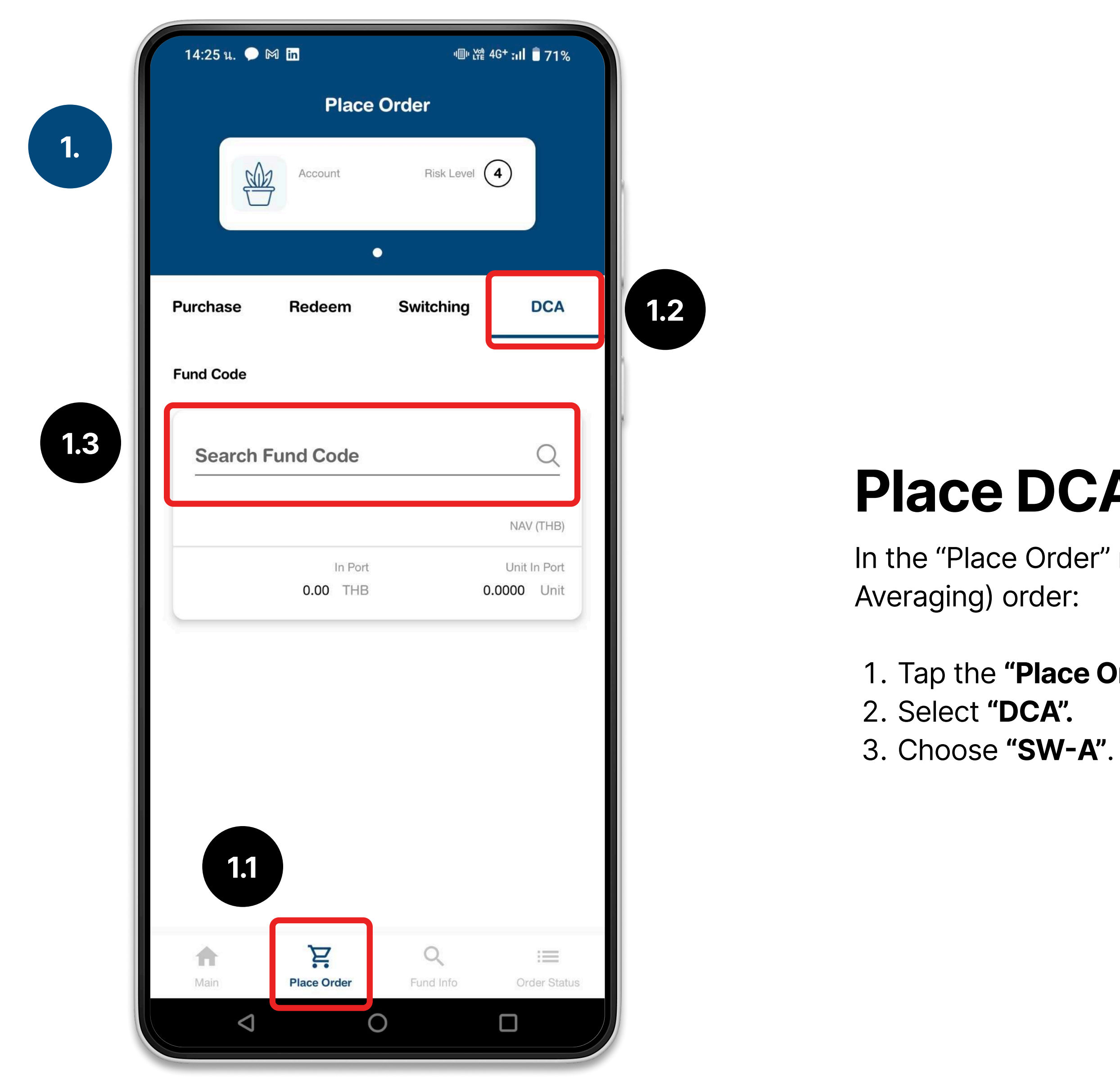

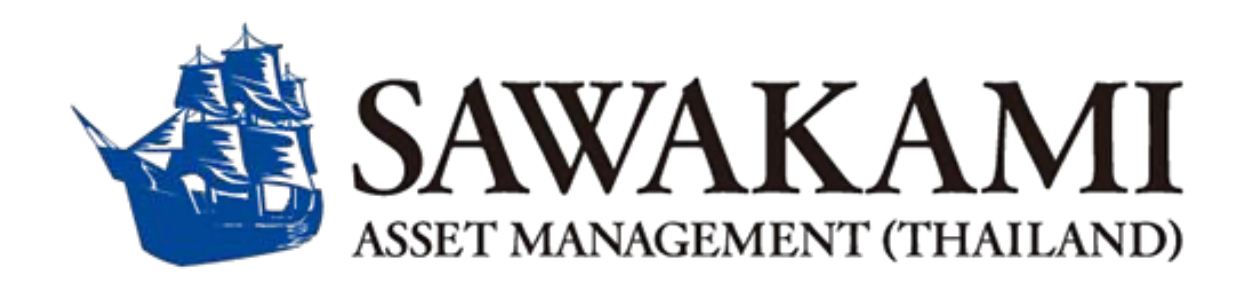

#### **Place DCA Order**

In the "Place Order" menu, you can easily set up a DCA (Dollar-Cost

1. Tap the "Place Order" menu.

| 14:25 น. M                                 | <b>י</b> ∭י <u>୪</u> ֎ 4G | * :ıl 🛢 71%              |    | 14:25 น. 🕅     |
|--------------------------------------------|---------------------------|--------------------------|----|----------------|
| Pla<br>Account                             | ce Order<br>Risk Level    |                          | 3. | Account        |
| Purchase Redeem                            | Switching                 | DCA                      | 1  | Purchase Redee |
| Fund Code                                  |                           |                          |    | Select Date    |
| Search Fund Code                           |                           | Q                        |    | Date 1         |
| Sawakami Mixed Fund<br>SAMC • Risk Level 6 |                           | 8.6096<br>NAV (THB)      |    | Date 2         |
| In P<br>11,104.64 TH                       | Port<br>HB 1,289.7        | Unit In Port<br>980 Unit |    | Date 3         |
|                                            |                           |                          |    | Date 4         |
| MONTHLY                                    | WEEK                      | LY                       |    | Date 5         |
|                                            |                           |                          |    | Date 6         |
| Select Date                                |                           | ~                        |    | Date 7         |
| Start Date                                 |                           |                          |    | Date 8         |
| Main Place Order                           | Q<br>Fund Info            | Order Status             |    | Date 9         |
|                                            | 0                         |                          |    |                |

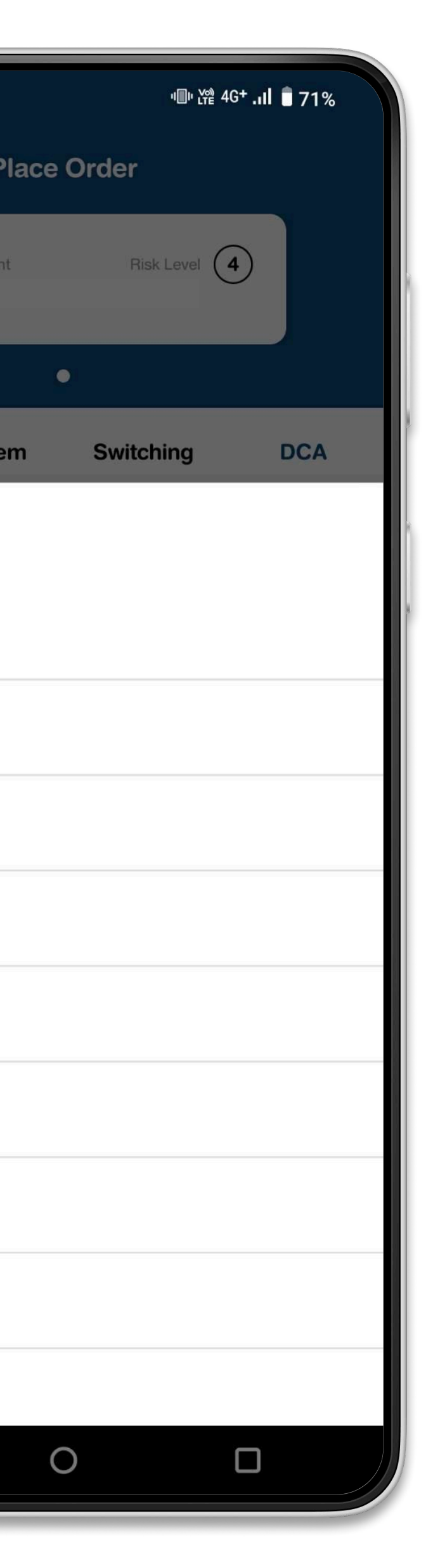

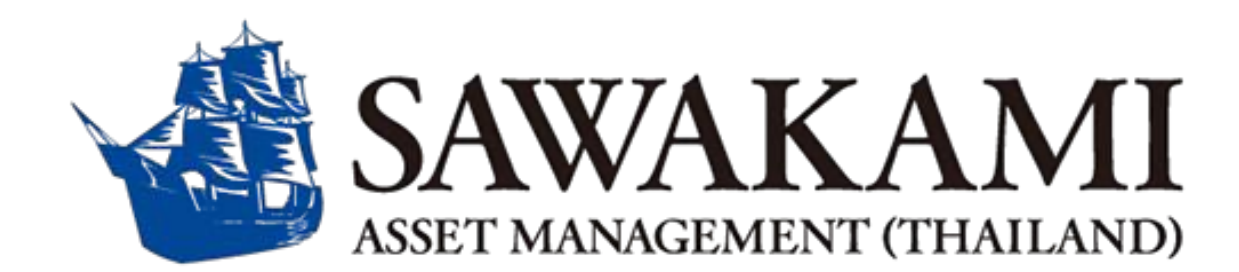

### **Place DCA Order**

You can choose to invest either monthly or weekly by selecting your preference in the **"Frequency"** menu.

If you select **"Monthly"**, you can specify the date you want the investment to occur.

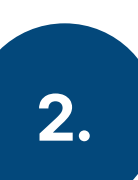

| 14:25 น. เฬ                                                                       | ·圖· 쌽 4G+ :II 🔋 71%                      |    | 14:25 u. M                                                            |
|-----------------------------------------------------------------------------------|------------------------------------------|----|-----------------------------------------------------------------------|
| Place Order                                                                       | isk Level (4                             | 3. |                                                                       |
| Purchase Redeem Swit                                                              | ching DCA                                | í  | Purchase R                                                            |
| Fund Code                                                                         |                                          |    | Fund Code                                                             |
| Search Fund Code<br>SW-A<br>Sawakami Mixed Fund<br>SAMC • Risk Level 6<br>In Port | Q<br>8.6096<br>NAV (THB)<br>Unit In Port |    | Search Fund Code<br>SW-A<br>Sawakami Mixed Fun<br>SAMC • Risk Level 6 |
| 11,104.04                                                                         | 1,269.7960 Om                            |    | Select Day                                                            |
| Frequency<br>MONTHLY                                                              | WEEKLY                                   |    | Monday                                                                |
|                                                                                   |                                          |    | Tuesday                                                               |
| Select Day                                                                        | ~                                        |    | Wednesday                                                             |
| Start Date                                                                        |                                          |    | Thursday                                                              |
| Main Place Order Fund                                                             | <b>À :≡</b><br>d Info Order Status       |    | Friday                                                                |
| <b>D</b>                                                                          |                                          |    |                                                                       |

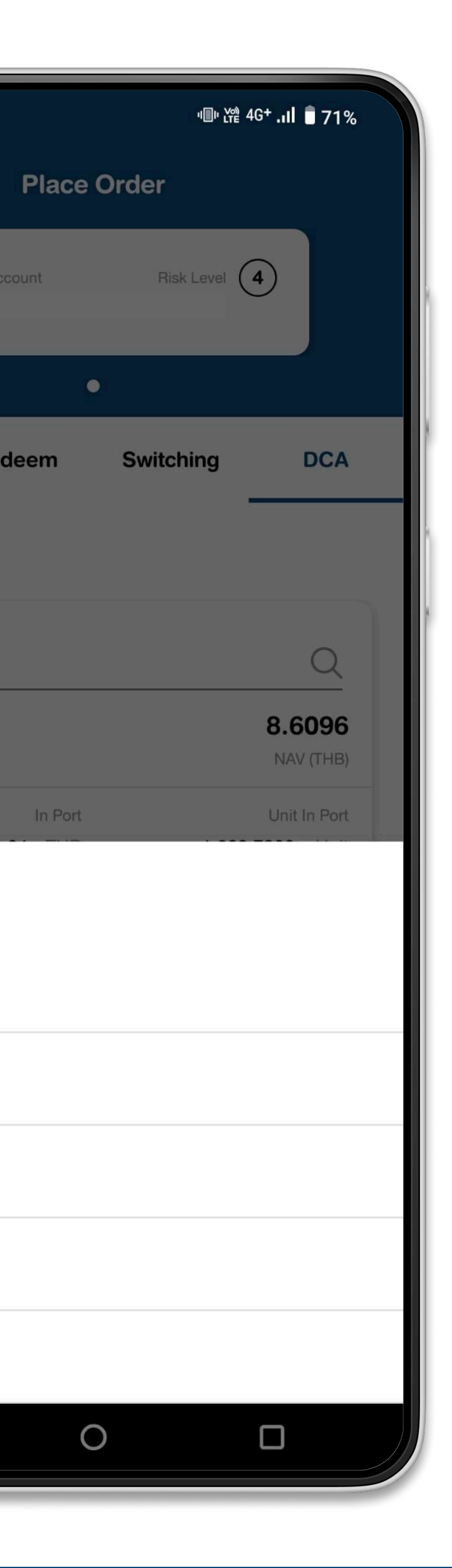

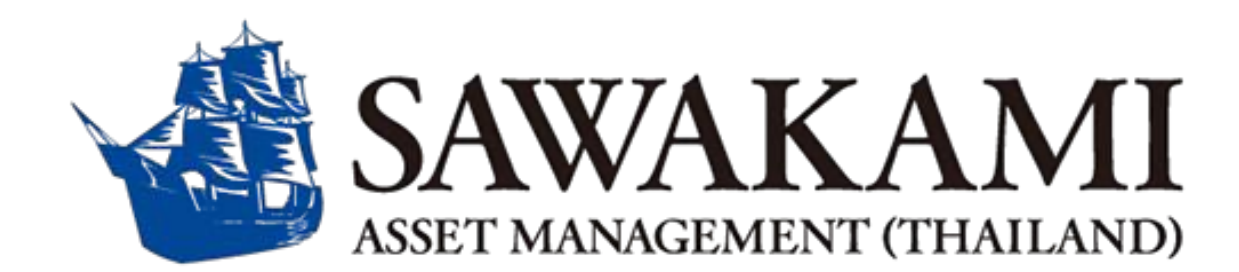

#### **Set Weekly Orders**

If you select **"Weekly"**, you can specify the day you'd like the order to execute.

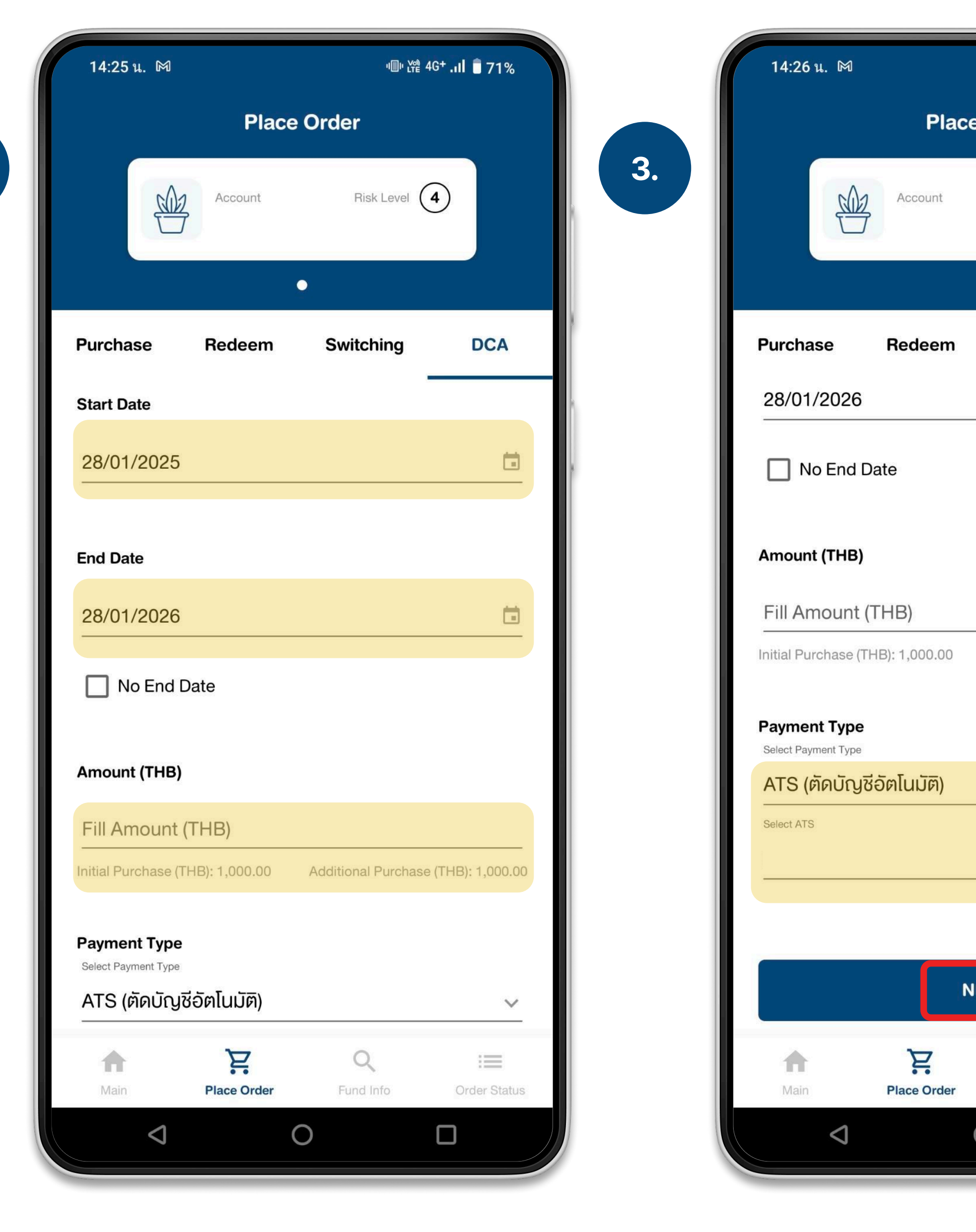

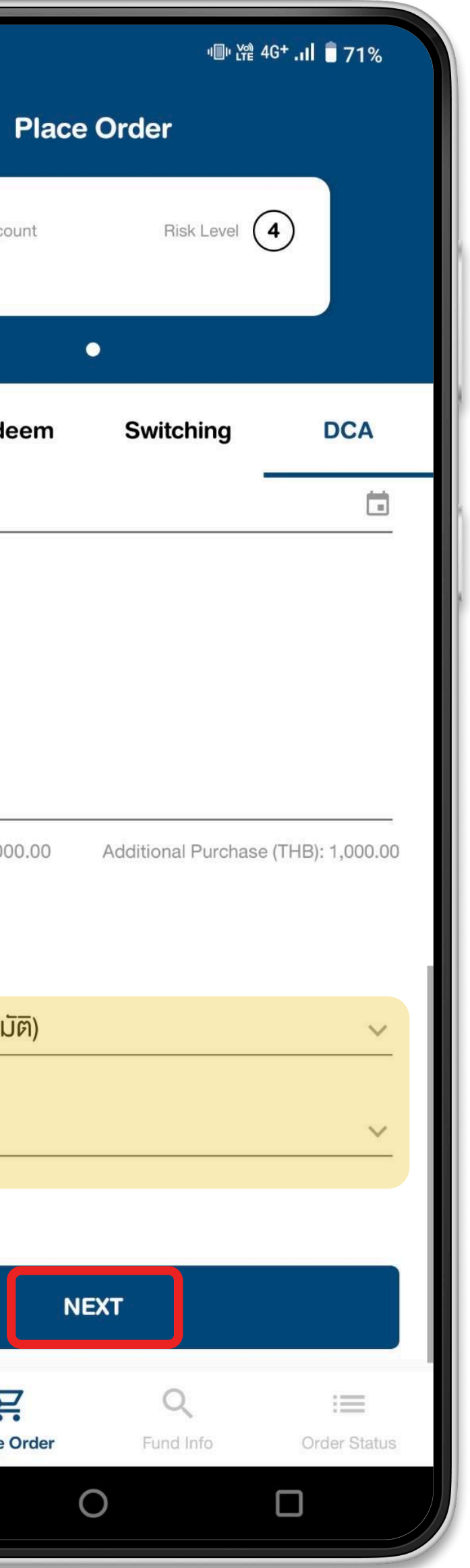

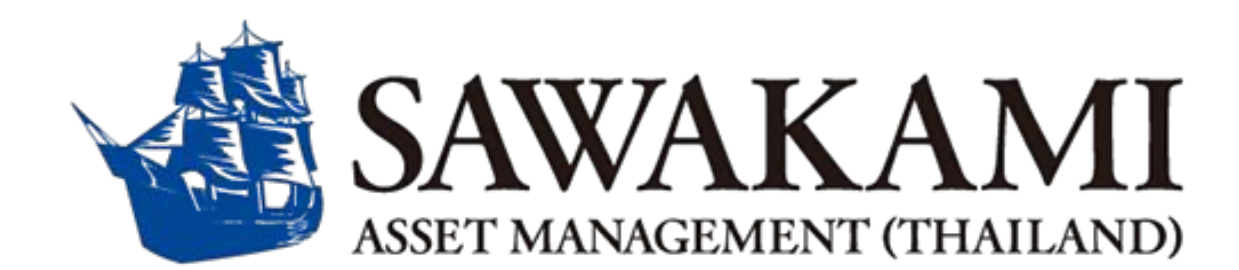

## **Complete the Details**

Enter all required details and tap **"Next"**. We recommend choosing **ATS** as your payment method.

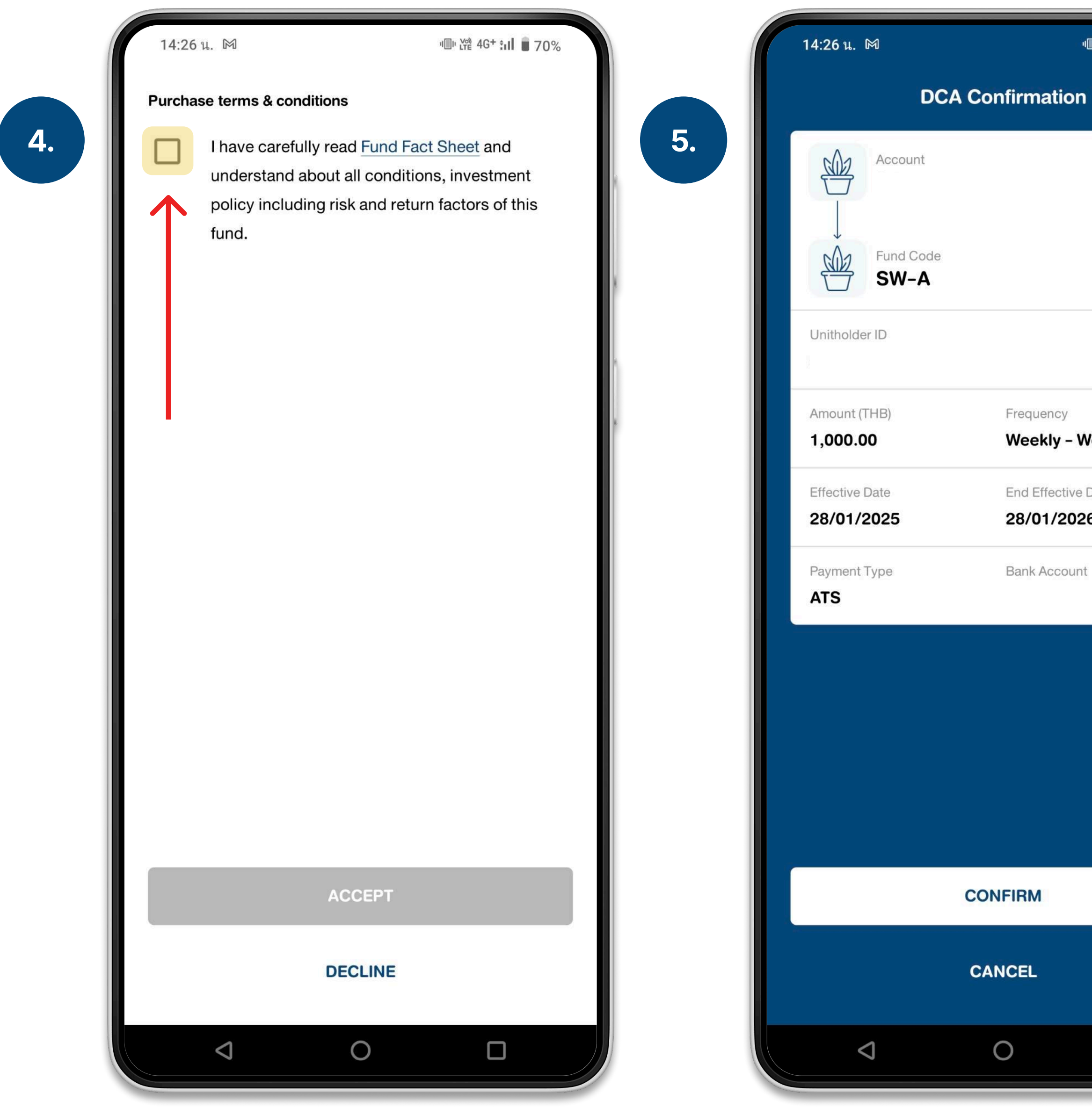

메마 쌆館 4G**+ .ɪll 🛑 70**%

Frequency

Weekly - Wednesday

End Effective Date

28/01/2026

Bank Account

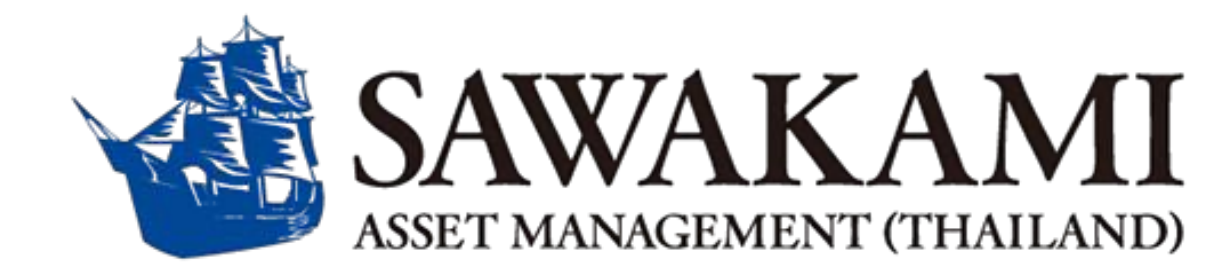

#### **Confirm Your Order**

Accept the terms and conditions, review the order details, and press "Confirm".

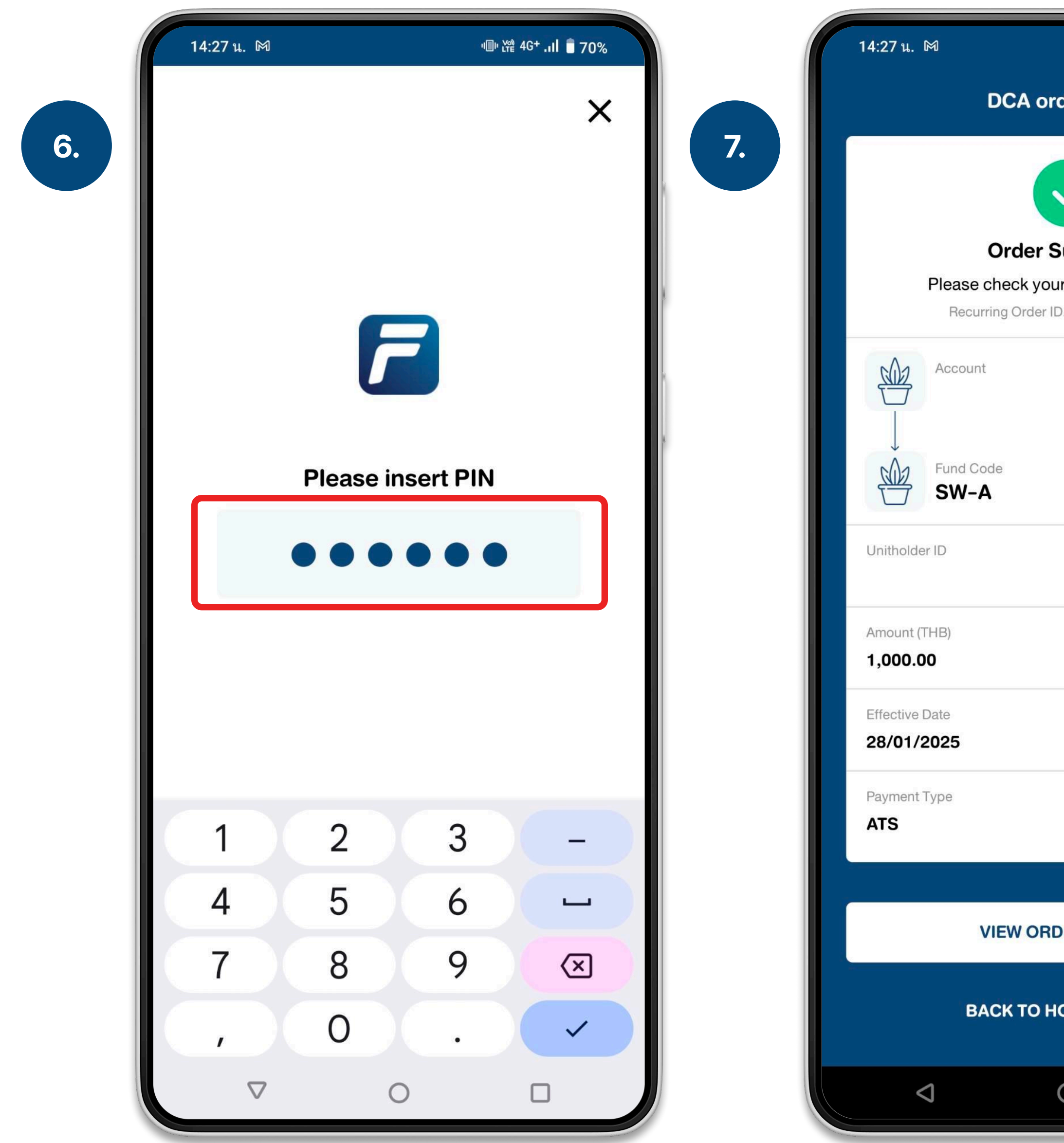

| "미" 從 4G <b>+ :미 🛑 70%</b>      |  |
|---------------------------------|--|
| der result                      |  |
|                                 |  |
|                                 |  |
| Submitted                       |  |
| ur order status again<br>D.     |  |
|                                 |  |
|                                 |  |
|                                 |  |
|                                 |  |
| Frequency<br>Weekly – Wednesday |  |
| End Effective Date 28/01/2026   |  |
| Bank Account                    |  |
|                                 |  |
| DER STATUS                      |  |
| OME SCREEN                      |  |
| 0                               |  |
|                                 |  |

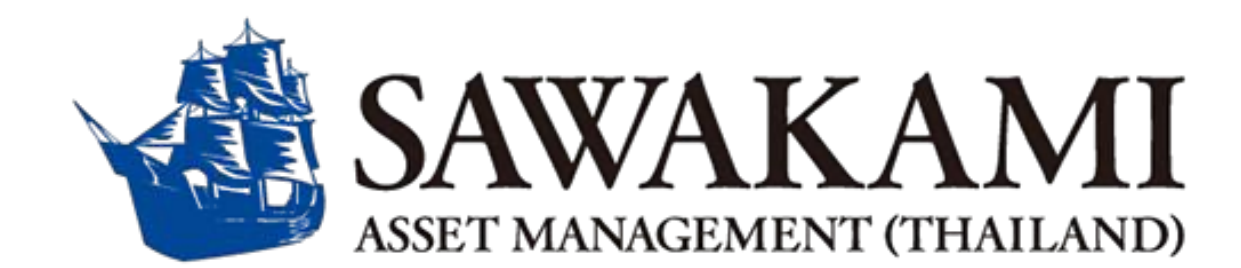

#### **Confirm Your Order**

Enter your PIN, and your order is complete.

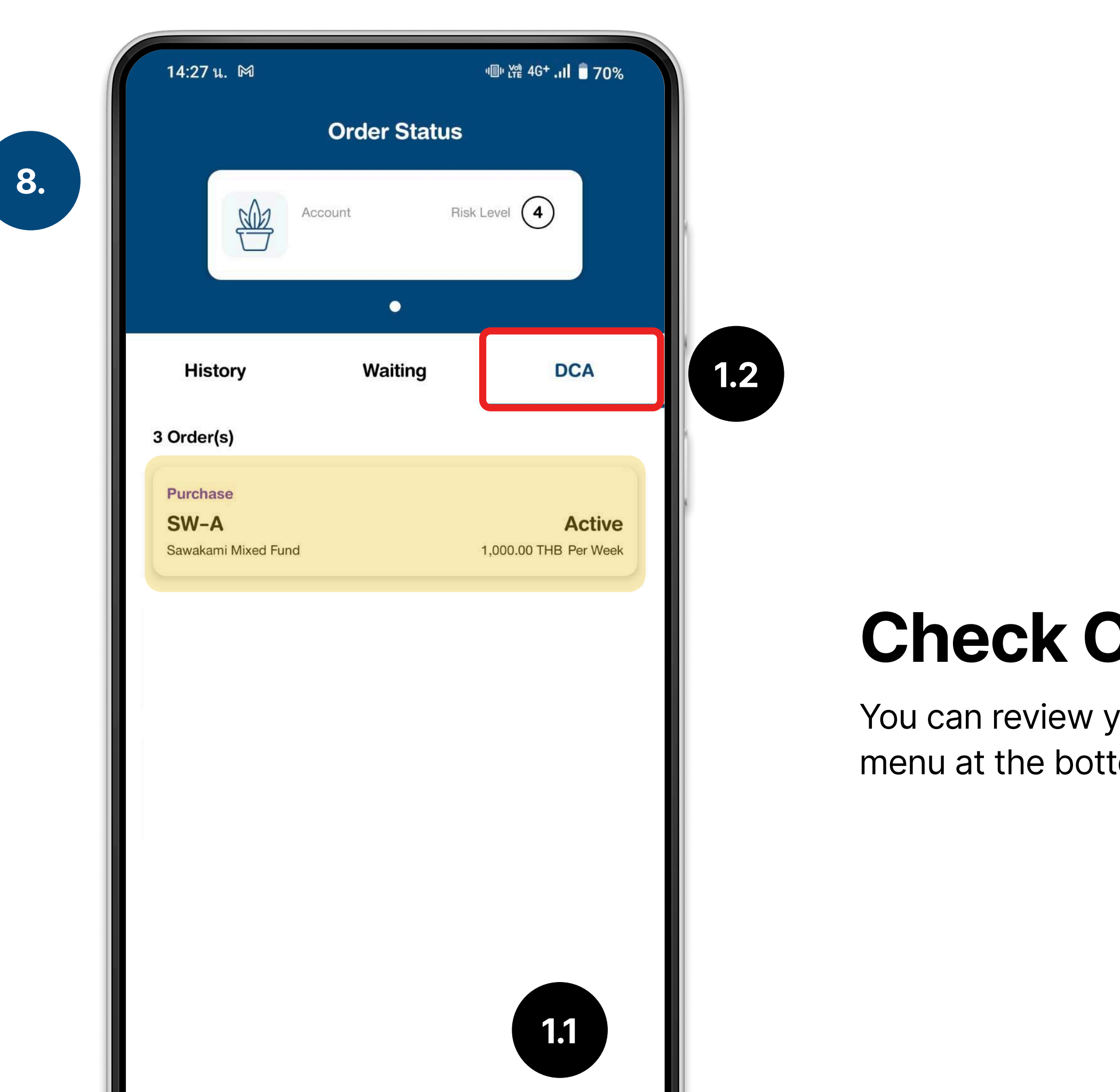

:=

Order Status

Ä

Place Order

Main

 $\bigtriangledown$ 

Q

Fund Info

0

![](_page_21_Picture_1.jpeg)

#### **Check Order Status**

You can review your DCA order details in the **"Order Status"** menu at the bottom right. Then, navigate to the **"DCA"** tab.

# **Contact Us**

#### If you have any inquiries, please feel free to contact us.

Phone 02-081-0525 (Mon - Fri, 8:30 - 17:30 u.)

Email: customerinfo@sawakami.co.th

Line Official: @sawakamith (Mon - Fri, 8:30 - 17:30 u.) 

![](_page_22_Picture_6.jpeg)